## **MONT BLANC CAD-703 QUICK PROGRAMMING GUIDE**

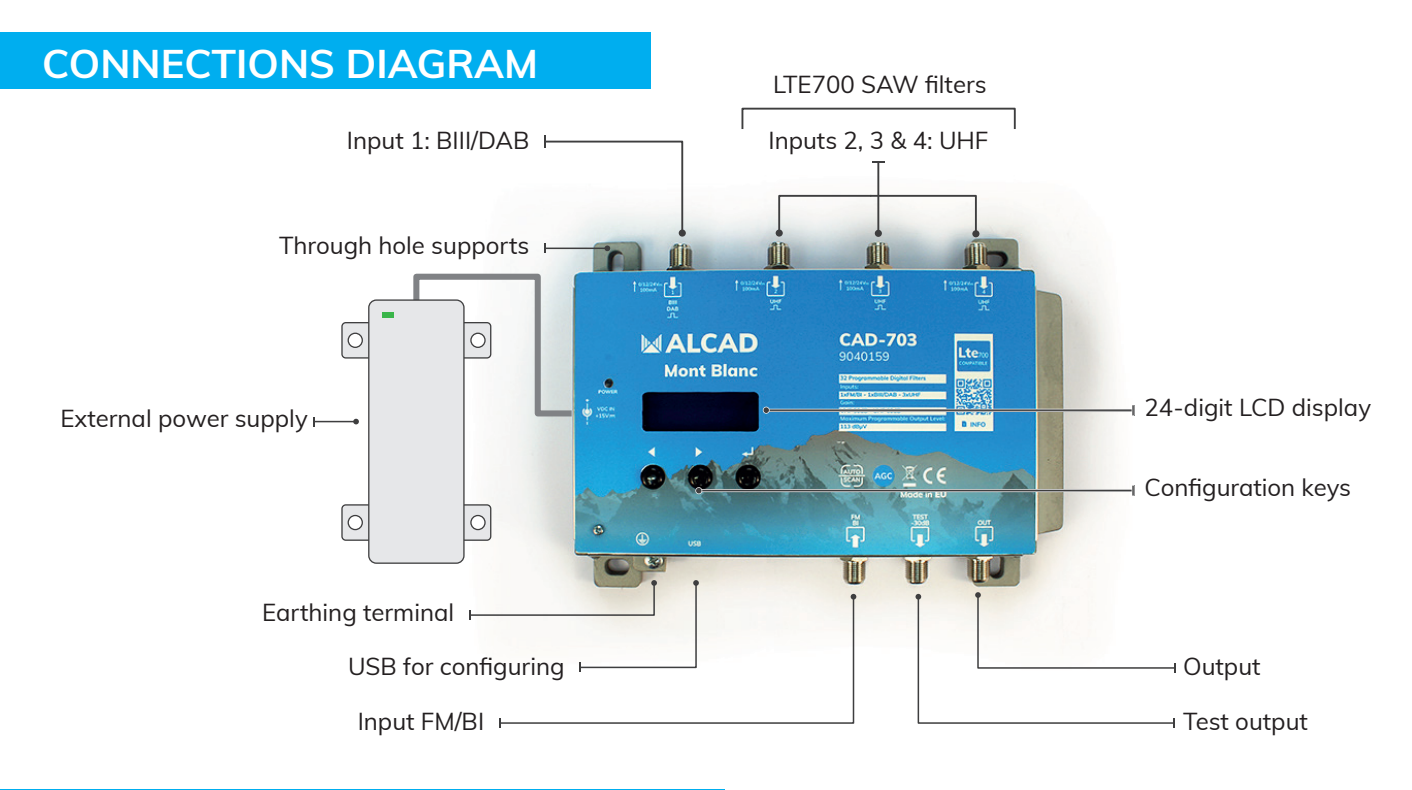

## **INSTALLATION AND STARTUP**

- Connect an earth wire to the earthing terminal.
- Connect the TV antennas to the inputs. AUTO-SCAN will scan the UHF band in inputs 2, 3 and 4 and the BIII band in input 1.
- $\bullet$  Terminate the unused inputs with 75  $\!\Omega$  loads.
- First connect the external power supply to the amplifier and then connect it to a power outlet.

## AUTOMATIC SETUP

## This setup refers to hardware version 5.4 and firmware 1.4.

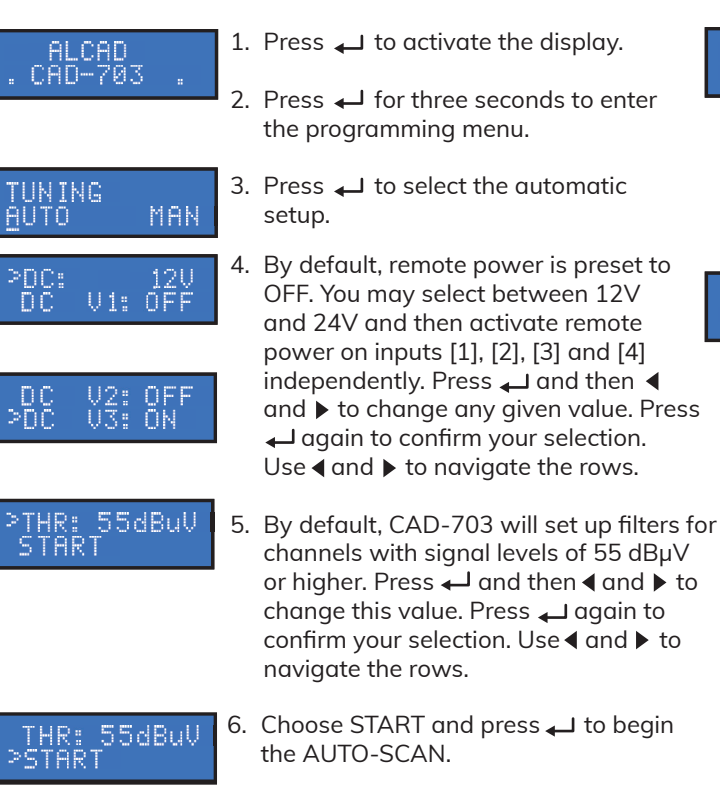

TUNING

OUTPUT °LEV:110dBuV 7. The CAD-703 amplifier will start scanning the VHF band in input [1] and the UHF band in inputs [2], [3] and [4], in this order.

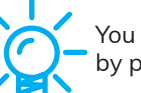

You may stop the AUTO-SCAN by pressing  $\leftarrow$  for 5 seconds.

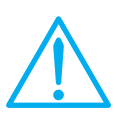

Setting higher output levels than the one obtained through the AUTO-SCAN may reduce the quality of the received signals.

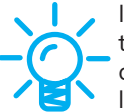

If the amount if filters is lower than expected, please restart the automatic configuration using a lower THR value.